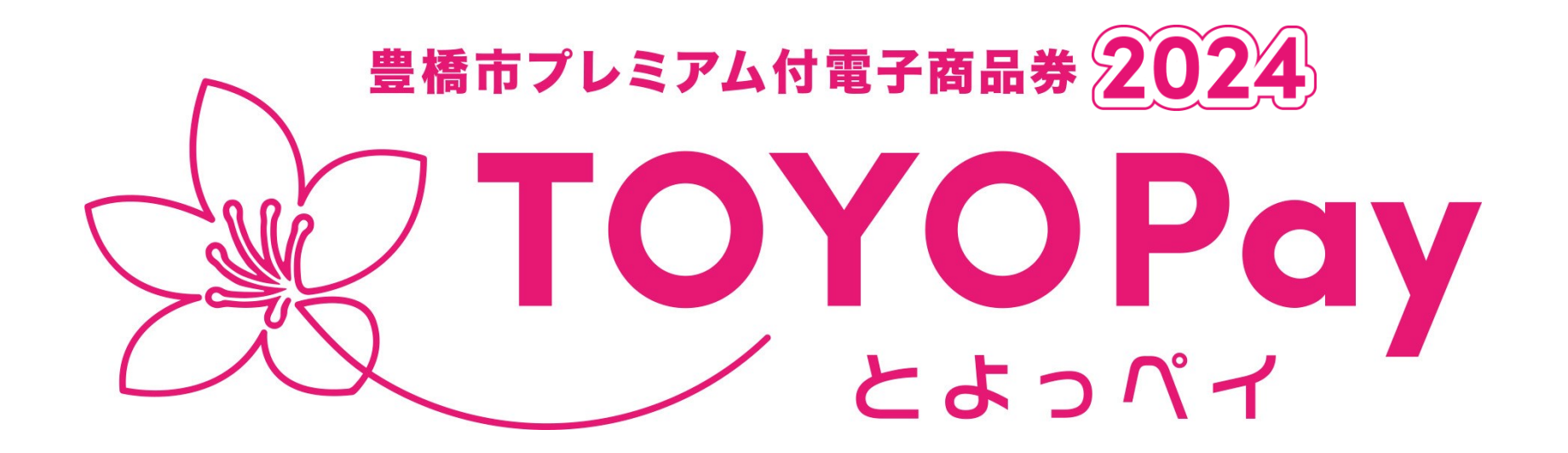

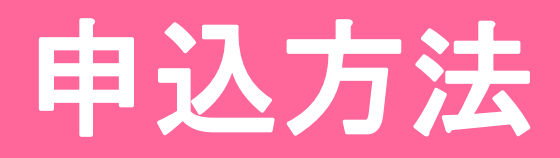

#### 【事前にご確認ください】

※TOYOPay購入対象者は"豊橋市内に住民票がある方"です。

※TOYOPayの利用には二次元コード読込機能の付いたスマートフォンが必要です。

<u>1、TOYOPayの購入は事前の「申込み」が必要です!</u> ※先着順ではありません!

【申込期間】

## 2024年11月1日(金)12:00~ 11月15日(金)23:59

※TOYOPay公式サイト内にて申込みいただけます。

※上記期間外での申込みはできません。

※申込多数の場合は抽選になります。

※申込みはお一人様1回限りとなります。

#### 2、申込みの前に必ずご確認ください!

① TOYOPayの利用には、二次元コード読込機能の付いたスマート フォンが必要です。

TOYOPayの販売は、クレジットカード決済のみです。
※現金での販売はございません。

③ 昨年度、ご利用いただいた方も改めて登録が必要となります。

#### <u>3、販売数について</u>

# 

# 【販売方法】

#### ◎WEBサイト内購入(クレジットカード支払い)

※TOYOPayサイト内にてクレジットカード決済で購入

#### <u>4、販売価格・条件について</u>

【販売価格】 1セット5,000円

※6,500円分のポイントを付与します。

※ただし、750円分は飲食店専用ポイントになります。

【販売セット数】 お一人様最大5セットまで購入可能

【販売対象者】

・豊橋市内に住民票がある方(2024年11月15日時点)

二次元コード読込機能の付いたスマートフォンをお持ちの方

## 5-1、申込方法(申込画面)

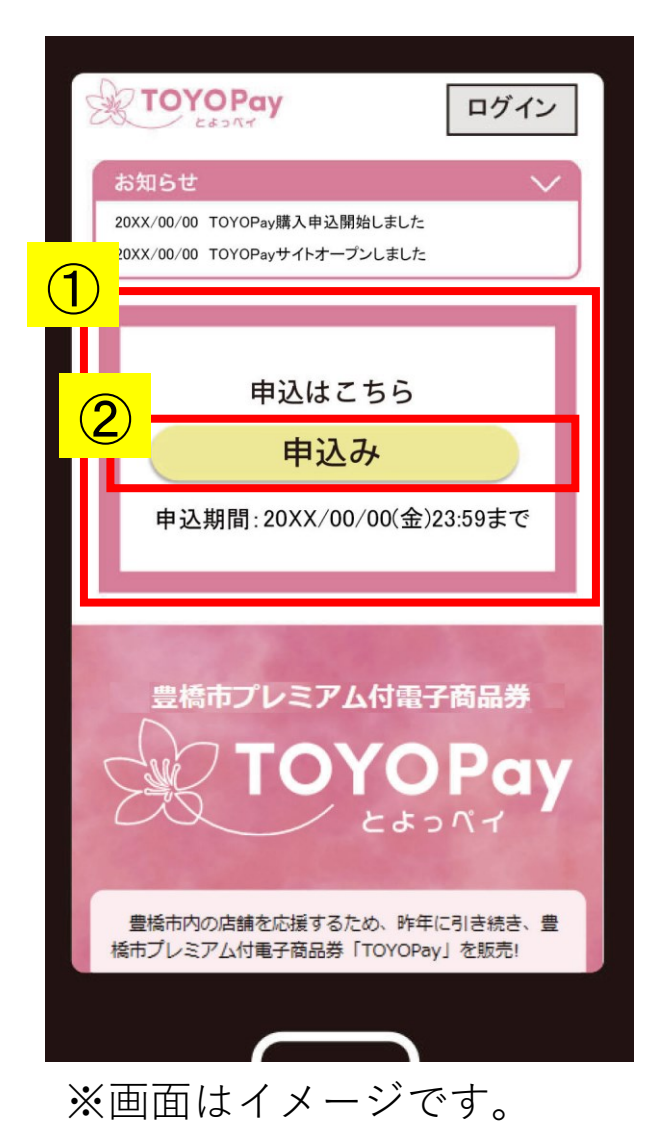

①TOYOPayサイトトップに申込画面があります。

②画面内の「申込み」ボタンを押してください。

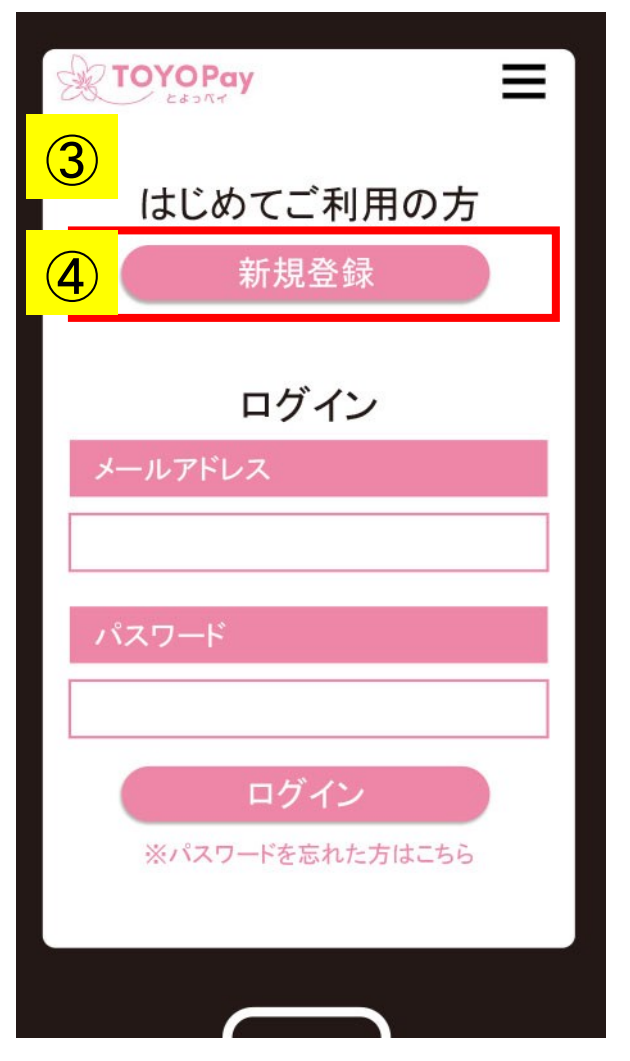

③はじめてご利用の方は「新規登録」画面が現れます。 ※昨年度ご利用いただいた方も、改めて新規登録が必要となります。

④「新規登録」ボタンを押して TOYOPayアカウントの作成に進みます。

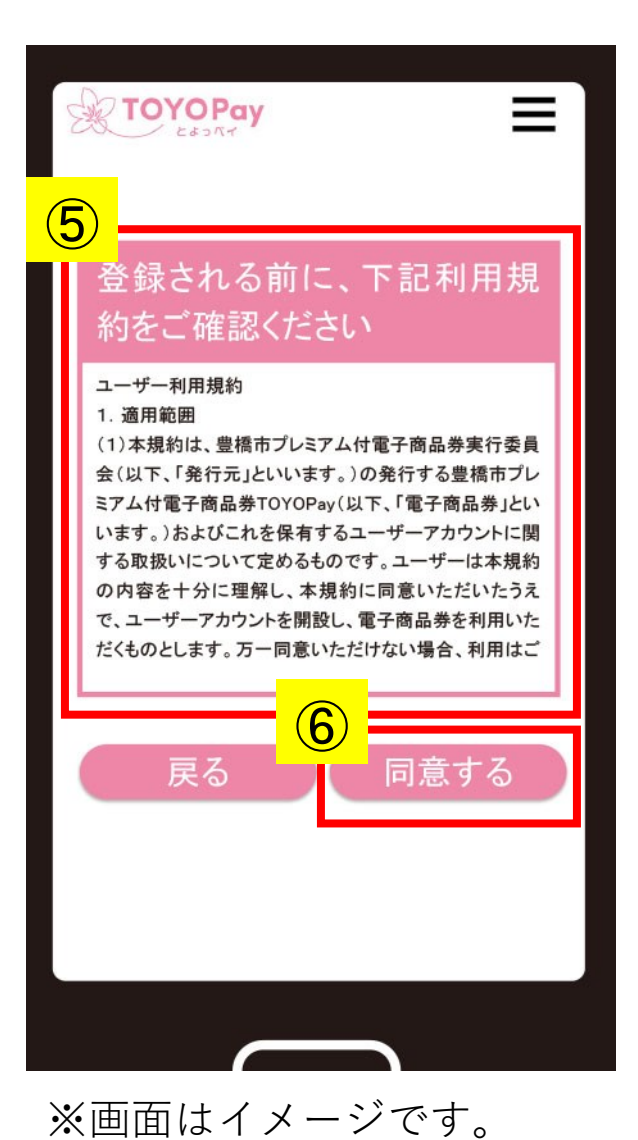

⑤利用規約をご確認いただき

⑥「同意する」を押してください。

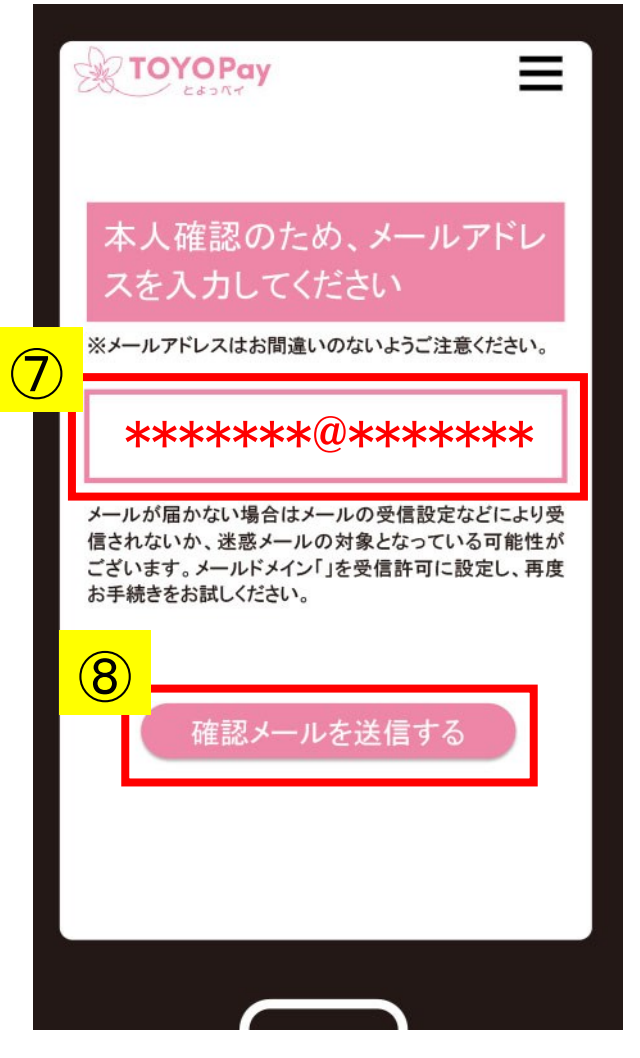

⑦本人確認のため、メールアドレスを入力してください。

⑧「確認メールを送信する」を押してください。

5-2、申込方法(新規会員登録)

■送信元(from):\*\*\*\*\*@toyopay.com ■受信者(to):[登録メールアドレス]

件名:TOYOPayアカウント登録のお知らせ

内容:

 $(\mathbf{9})$ 

(10)

このたびは、「TOYOPay」に登録いただきありがとうございます。以下のURLを開き、登録情報の入力をお願いいたします。

※24時間以内に上記のURLを開かない場合、URLは無効になります。 お心当たりのない場合は、このメールを無視しても問題ありません。 他のユーザが誤ってメールアドレスを入力した可能性がございます。

ご不明の点があれば、TOYOPayコールセンターまでお問合わせください。

TOYOPayコールセンター TEL.0532-26-2227

・受付時間:平日9:00-17:00 ※国民の休日、年末年始を除く ・メールによるお問合せ・個人情報保護窓口:

contact@toyopay.com

⑪メール内のURLから登録情報の入力に進んでください。

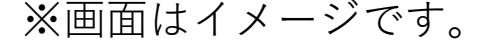

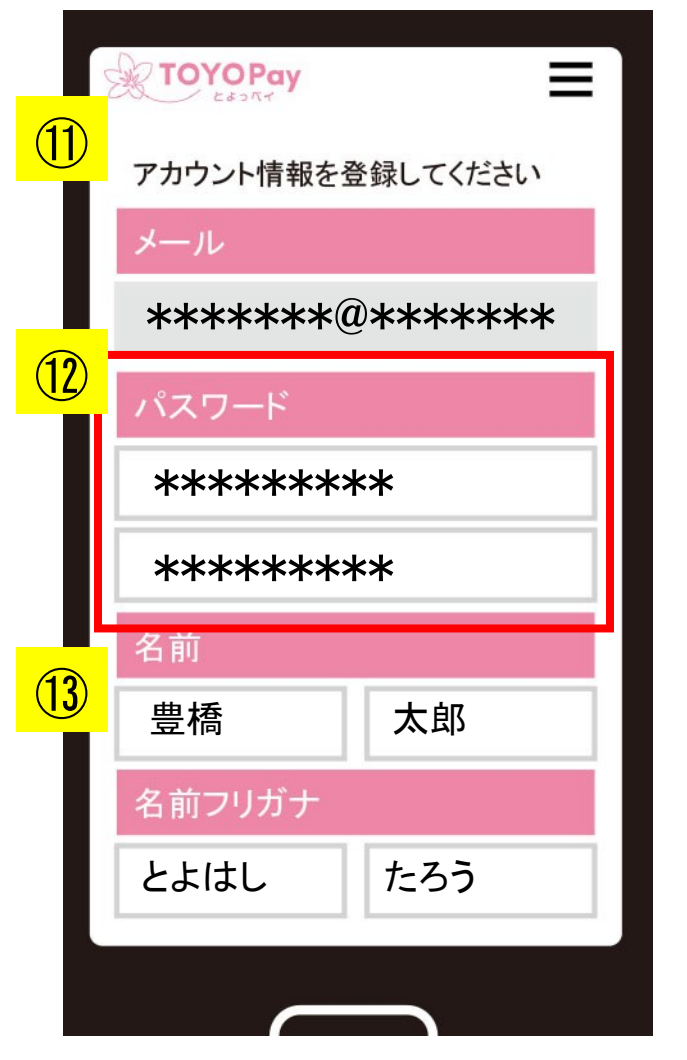

※画面はイメージです。

①各項目を入力してアカウント情報の登録を進めてください。

12パスワードは、8文字以上の英数字の組み合わせで設定してください。

確認のため、もう一度パスワードを入力してください。

※忘れないように、メモをお願いします。

13項目に従って、必要事項を入力してください。

| 2020 EXAMPLE A CONTRACT OF CONTRACT OF CONTRACT. | ①住所、生年月日、電話番号など、必須項目のほか<br>任意でご職業、家族構成などをご入力いただいた後、 |
|----------------------------------------------------------------------------------------------------|-----------------------------------------------------|
| 登録                                                                                                    | 登録ボタンを押して登録完了です。                                    |

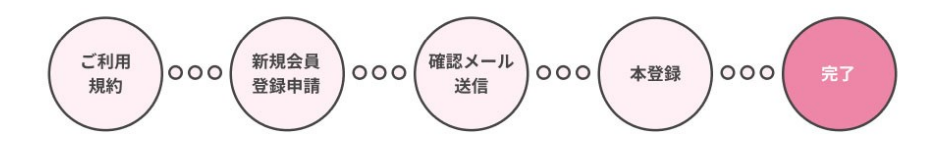

登録完了画面が出ますので、 「ログインページへ」からログイン画面に 進み、申込みを行ってください。

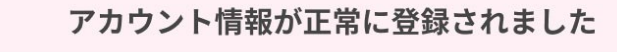

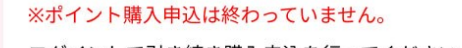

ログインして引き続き購入申込を行ってください。

□ጛィンページへ ープイン画面へ進む

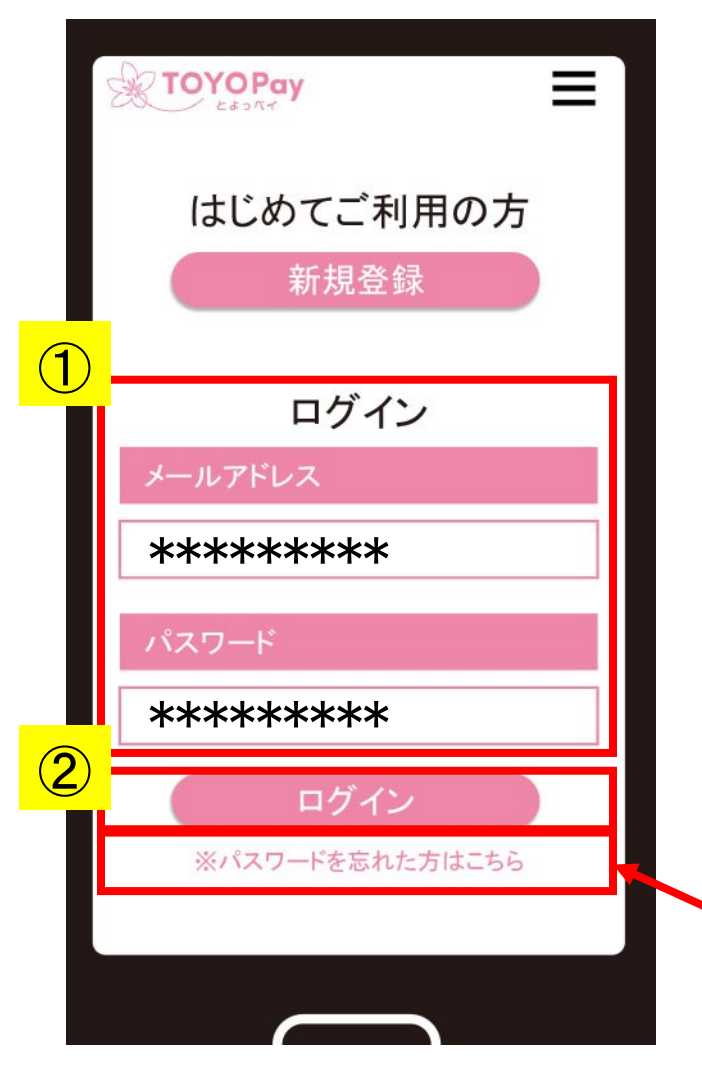

※画面はイメージです。

①設定したID(メールアドレス)とパスワードでログインして、TOYOPayの購入申込みを行います。

ID、パスワードは正しく入力してください。

②ログインボタンよりログインしてください。

※パスワードを忘れてしまった場合はこちらから再 設定が可能です。

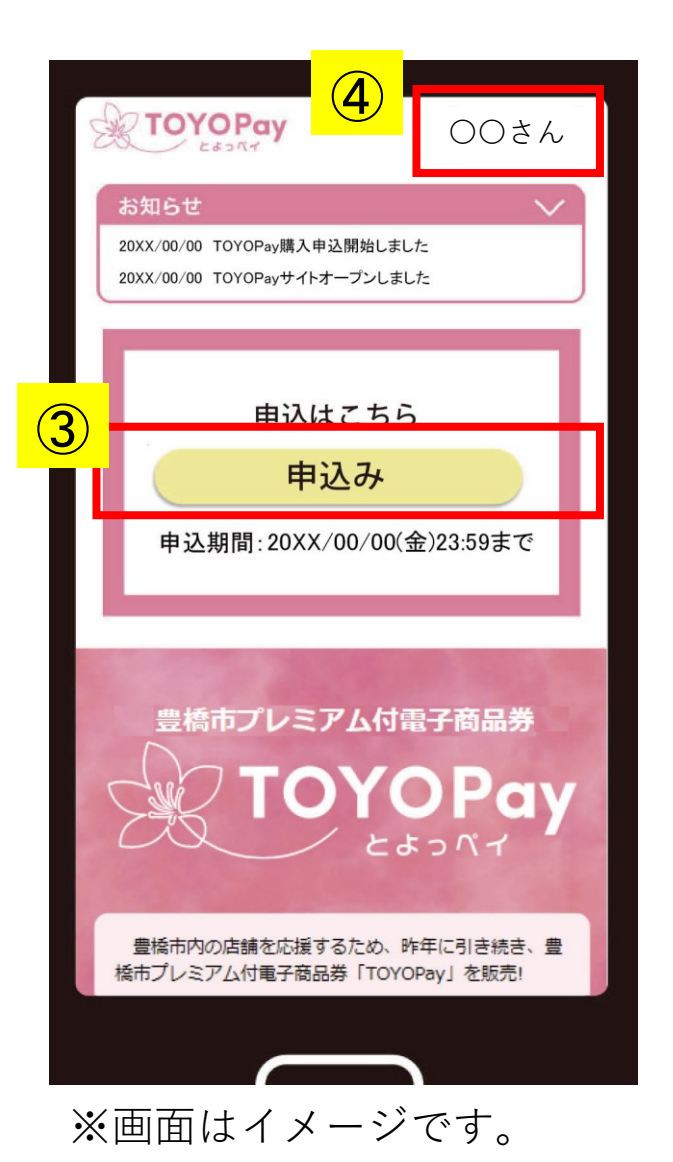

#### ③ログイン後、再度トップ画面の「申込み」から購入申込 に進みます。

④ログイン後は、お客様のユーザー名が表示されるよう になります。

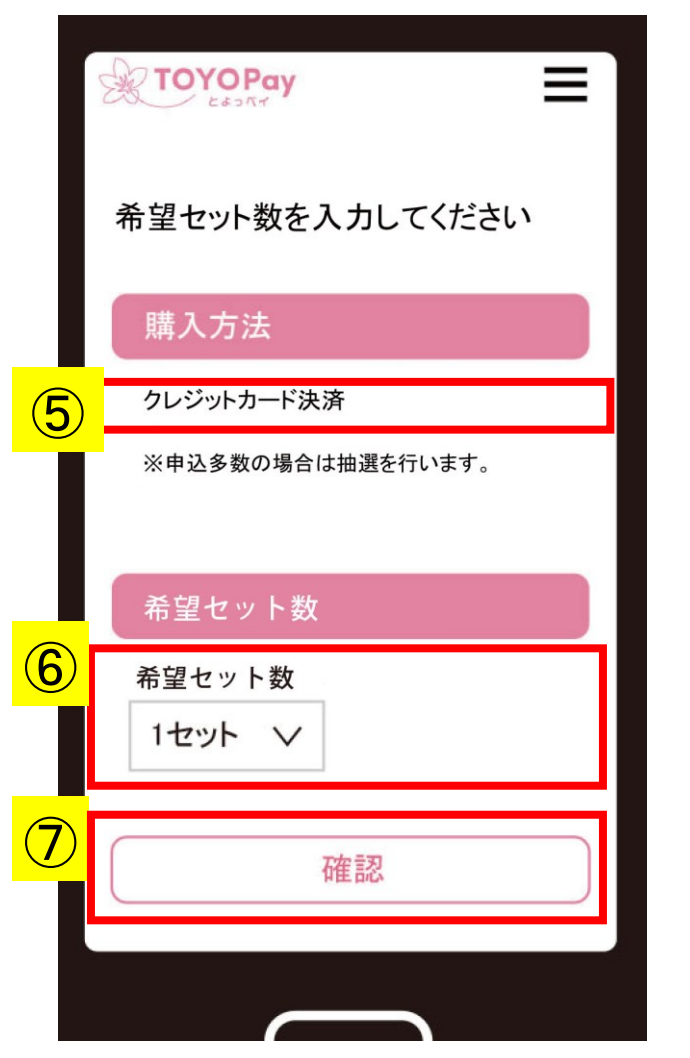

※画面はイメージです。

#### ⑤購入方法は、クレジットカード決済のみとなります。

※利用可能なカードブランドは、VISA、Master、AMERICAN EXPRESS、 JCB、ダイナースクラブ、ディスカバーとなります。

⑥希望セット数を、1から5セットのいずれかで選択します。

⑦確認画面に進みます。

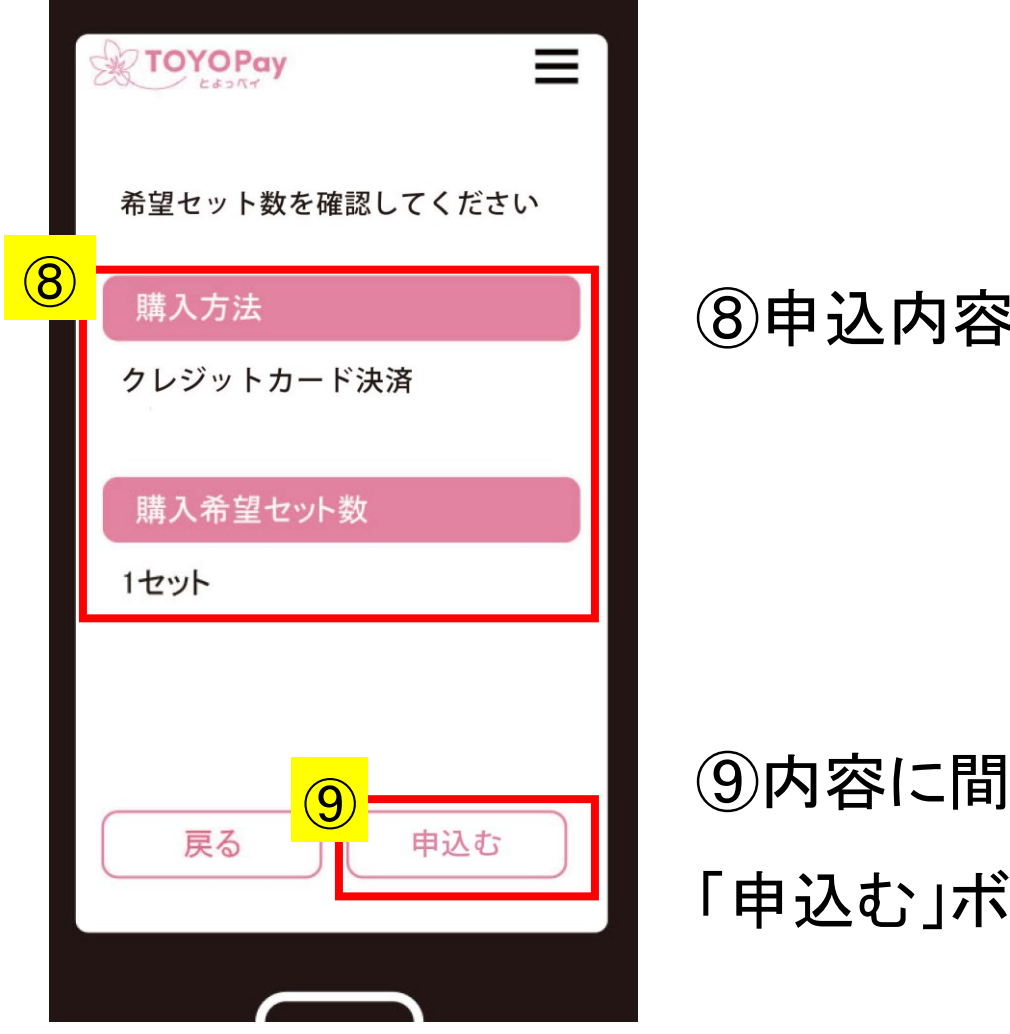

⑧申込内容をご確認ください。

⑨内容に間違いがなければ、

「申込む」ボタンを押してください。

| 申込みが完了しました            |           |
|-----------------------|-----------|
| 以下よりトップページへに移動してください。 |           |
| トップページへ               | $\supset$ |

# 「申込みが完了しました」と表示されます。 以上で申込みは完了です。

※2024年11月27日(水)12:00~抽選結果が、 登録されたメールに届きます。

#### 5-4、申込方法(確認と変更)

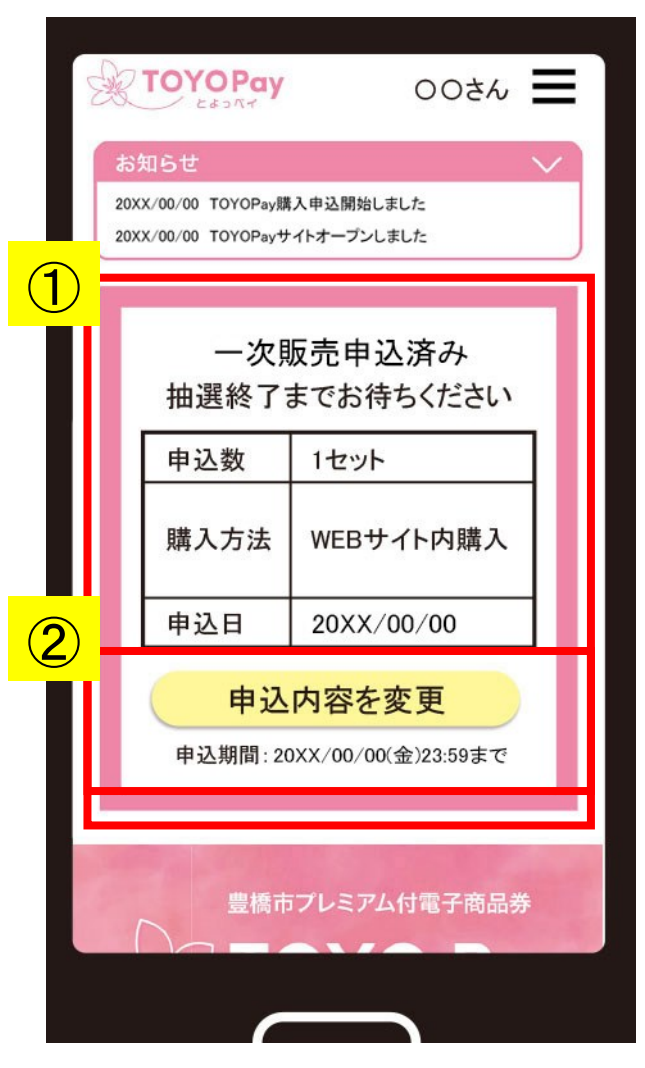

※画面はイメージです。

#### ①申込後、トップ画面で、

お客様の申込状況が確認できます。(ログイン状態)

②申込期間内であれば、

「申込内容を変更」ボタンから、

希望セット数を変更することができます。